## ขั้นตอนการใช้งานระบบ RMTS Online การขออนุมัติสูตรการผลิต

Version 02 / 16 ธค 2563

#### Step 1

เลือกเมนู **เอกสารประกอบการพิจารณา** ในหัวข้อ "ฐานข้อมูล" จากเว็บไซต์ IC Online

https://eservice.ic.or.th/iconline/

เพื่อเตรียมข้อมูลพื้นฐาน ที่จะนำไปใช้ในการยื่นขออนุมัติ Max Stock และ/หรือ ขออนุมัติสูตรการผลิต

| ฐานข้อมูล                                           |
|-----------------------------------------------------|
| <u>เอกสารประกอบการ</u><br><u>พิจารณา</u>            |
| <u>บัญชีรายการวัตฤดิบ</u> >>                        |
| <u>สูตรผลิตภัณฑ์</u> >>                             |
| <u>ตรวจสอบข้อมูลที่ยื่น</u>                         |
| <u>กำหนดวันนำเข้าครั้งแรก</u>                       |
| <u>กำหนดวันนำเข้าครั้งแรก<br/>(Group MaxImport)</u> |
| <u>ขออนุมัติส่งออกวัตถุดิบ</u>                      |
| <u>ไปต่างประเทศ (Adjust</u>                         |
| <u>Return)</u> >>                                   |

#### Step 2

เลือก **รหัสโครงการ** และตรวจสอบความถูกต้องของข้อมูลโครงการ

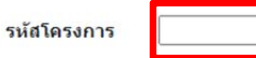

|                                     |              | เลขที่โครงการ :            |                       |
|-------------------------------------|--------------|----------------------------|-----------------------|
| เถขที่บัตรส่งเสริม<br>วันที่ออกบัตร | ม. 36 (1)    | วันที่เริ่มใช้สิทธิ์ :     | วันที่สิ้นสุดสิทธิ์ : |
|                                     | ນ. 36 (2)    | วันที่เริ่มใช้สิทธิ์ :     | วันที่สิ้นสุดสิทธิ์ : |
|                                     | Product Type | ผลิตภัณฑ์ตามบัตรส่งเสริม : |                       |
|                                     |              | Product Name :             |                       |
|                                     |              | Max Capacity 1 (ต่อปี) :   | Unit Name 1 :         |
|                                     |              | Max Capacity 2 (ต่อปี) :   | Unit Name 2 :         |

<u>ข้อควรระวัง</u> 1. ผลิตภัณฑ์ที่จะขออนุมัติสูตรการผลิต ต้องตรง/หรือสอดคล้องกับผลิตภัณฑ์ตามบัตรส่งเสริม (Product Name)

- หน่วยของผลิตภัณฑ์ที่จะขออนุมัติสูตรการผลิต ต้องตรงกับหน่วยของผลิตภัณฑ์ตามบัตรส่งเสริม (Unit Name 1 หรือ Unit Name 2) หรือเป็นหน่วยที่สามารถแปลงให้ตรงกันได้
- กรณีที่หน่วยของผลิตตามบัตรส่งเสริม (Unit Name 1 หรือ Unit Name 2) ไม่ตรงกับหน่วยตามรหัส สถิติ เช่น ระบุเป็น KILOGRAM ควรตรวจสอบกับแผนกสารสนเทศ สมาคม IC ว่า Unit Name นั้น อยู่ในตารางการแปลงหน่วยที่สมาคม IC ได้กำหนดไว้แล้วหรือไม่ เพื่อป้องกันความผิดพลาดที่อาจเกิดขึ้น

#### Step 3

เลือก **ประเภทกิจการ** ว่าเป็นกิจการผลิต (Manufacturing) หรือกิจการบริษัทการค้าระหว่างประเทศ (IPO/ITC) หากบริษัทไม่สามารถเลือกประเภทกิจการได้ตรงตามที่กำหนดในบัตรส่งเสริม ขอให้ติดต่อกับสมาคม IC เพื่อแก้ไข ฐานข้อมูลของบริษัทต่อไป

| ประเภทกิจการ                                        | $\bigcirc$ Manufacturing $\bigcirc$ IPO/ITC |           |
|-----------------------------------------------------|---------------------------------------------|-----------|
| รายละเอียดการใช้วัตฤดิบ :                           | Choose File No file chosen                  | เพิ่มไฟล์ |
| ขั้นตอนการผลิตที่ได้รับอนุมัติตามหนังสือแจ้งมติ :   | Choose File No file chosen                  | เพิ่มไฟล้ |
| ข้อมูลการชื้อเครื่องจักร (ใบขน, Invoice, ใบเสร็จ) : | Choose File No file chosen                  | เพิ่มไฟล์ |
| ข้อมูลประมาณการซื้อ-ขายวัตถุดิบ :                   | Choose File No file chosen                  | เพิ่มไฟล์ |
| เอกสารแนบอื่น ๆ :                                   | Choose File No file chosen                  | เพิ่มไฟล์ |

จากนั้น แนบไฟล์ที่กำหนดตามแต่ละประเภทกิจการ ดังนี้

|         | กิจการ Manufacturing     | กิจการ IPO/ITC |                                                |
|---------|--------------------------|----------------|------------------------------------------------|
| แนบไฟล์ | รายละเอียดการใช้วัตถุดิบ | แนบไฟล์        | รายละเอียดการใช้วัตถุดิบ                       |
|         | ขั้นตอนการผลิต           |                | ขั้นตอนการผลิต <b>(ไม่บังคับ/อ่านคำอธิบาย)</b> |
|         | ข้อมูลการซื้อเครื่องจักร |                | ข้อมูลประมาณการซื้อ-ขายวัตถุดิบ                |

## คำอธิบายไฟล์แนบ

1. รายละเอียดการใช้วัตถุดิบ

เป็นข้อมูลประกอบการพิจารณาอนุมัติ/แก้ไขบัญชีปริมาณสต๊อกสูงสุด ดังนั้น ในการขออนุมัติสูตรการ ผลิต ให้แนบไฟล์เอกสารดังนี้แทน

- 1.1 กรณียังไม่เคยได้รับอนุมัติบัญชีปริมาณสต๊อกสูงสุด
  - ไม่สามารถยื่นขออนุมัติสูตรการผลิตได้ จะต้องยื่นขออนุมัติบัญชีปริมาณสต๊อกสูงสุดและ ได้รับอนุมัติเสร็จสิ้นก่อน
- 1.2 กรณีได้รับอนุมัติบัญชีปริมาณสต๊อกสูงสุดแล้ว
  - ให้แนบบัญชีปริมาณสต๊อกสูงสุดที่ได้รับอนุมัติครั้งล่าสุด
- 2. ขั้นตอนการผลิต
  - 2.1 กิจการ Manufacturing
    - ให้แนบกรรมวิธีการผลิตที่ได้รับอนุมัติให้การส่งเสริม ตามที่ระบุในเอกสารแนบท้ายหนังสือ แจ้งมติอนุมัติให้การส่งเสริม / หรือจะจัดพิมพ์ขึ้นใหม่ก็ได้ แต่จะต้องมีข้อความตรงกับ กรรมวิธีการผลิตตามที่ระบุในเอกสารแนบท้ายหนังสือแจ้งมติ
    - กรณีเคยมีการแก้ไขกรรมวิธีการผลิตและได้รับอนุมัติแล้ว ให้แนบกรรมวิธีการผลิตที่ได้รับ
       อนุมัติครั้งล่าสุด
  - 2.2 กิจการ IPO/ITC
    - 2.2.1 กรณีปกติ (ซื้อมา-ขายไป)
      - ไม่ต้องแนบกรรมวิธีการผลิต
    - 2.2.2 กรณีได้รับอนุมัติให้มีการจัดชุดหรือว่าจ้างประกอบ
      - ให้แนบหลักฐานการได้รับอนุมัติให้มีการจัดชุดหรือว่าจ้างประกอบ เช่น
        - สำเนาหนังสืออนุมัติแก้ไขกรรมวิธีผลิตให้มีการจัดชุดหรือว่าจ้าง ประกอบ
        - สำเนาวาระการประชุมพิจารณาอนุมัติให้การส่งเสริม ที่ขอถ่ายเอกสาร จาก BOI เฉพาะส่วนกรรมวิธีผลิต/ขั้นตอนการบริการ ที่มีข้อความระบุ ให้มีการจัดชุดหรือว่าจ้างประกอบได้
      - <u>คำอธิบาย</u> : กิจการ IPO/ITC หากไม่แนบไฟล์ขั้นตอนการผลิต จะขออนุมัติสูตรการผลิต ได้เฉพาะแบบซื้อมา-ขายไป คือ ชื่อผลิตภัณฑ์และชื่อวัตถุดิบจะต้องตรงกัน และสูตรผลิตภัณฑ์จะต้องมีอัตราการใช้วัตถุดิบเป็น 1 : 1 เท่านั้น
- 3. ข้อมูลการซื้อเครื่องจักร (เฉพาะกิจการ Manufacturing เท่านั้น)

เป็นข้อมูลประกอบการพิจารณาอนุมัติบัญชีปริมาณสต็อกสูงสุดครั้งแรก ดังนั้น ให้การขออนุมัติสูตรการ ผลิต ให้แนบสำเนาหลักฐานการซื้อเครื่องจักร เช่น ใบขนสินค้าขาเข้า/อินวอยซ์/ใบกำกับภาษี เป็นต้น ของ เครื่องจักรเครื่องใดเครื่องหนึ่งหรือหลายเครื่องก็ได้ 4. ข้อมูลประมาณการซื้อ-ขายวัตถุดิบ (เฉพาะกิจการ IPO/ITC เท่านั้น)

เป็นข้อมูลประกอบการพิจารณาอนุมัติ/แก้ไขบัญชีปริมาณสต็อกสูงสุด

ดังนั้น ในการขออนุมัติสูตรการผลิต ให้แนบเอกสารชี้แจงว่าเป็นการขออนุมัติสูตรการผลิต โดยไม่ต้อง <mark>แสดงข้อมูลปริมาณการซื้อ-ขายวัตถุดิบ</mark> หรือให้แนบเอกสารข้อมูลปริมาณการซื้อ-ขายวัตถุดิบที่เคยยื่นไว้ใน ขั้นตอนการอนุมัติ/แก้ไขบัญชีปริมาณสต์อกสูงสุด

# Step 4

เลือกเมนู **สูตรผลิตภัณฑ์** >> **ยื่นขออนุมัติสูตรผลิตภัณฑ์** 

| ฐานข้อมูล                                                 |                                                      |
|-----------------------------------------------------------|------------------------------------------------------|
| <u>เอกสารประกอบการ</u><br><u>พิจารณา</u>                  |                                                      |
| <u>บัญชีรายการวัตถุดิบ</u> >>                             |                                                      |
| <u>สูตรผลิตภัณฑ์</u> >>                                   | ยื่นขออนุมัติสูตรผลิตภัณฑ์                           |
| <u>ตรวจสอบข้อมูลที่ยื่น</u>                               | ยีนขอแก้ไขสูตรผลิตภัณฑ์<br>ยื่นขอยกเลิกสูตรผลิตภัณฑ์ |
| <u>กำหนดวันนำเข้าครั้งแรก</u>                             | ยื่นขอคัดลอกสูตรผลิตภัณฑ์                            |
| <u>กำหนดวันนำเข้าครั้งแรก</u><br><u>(Group MaxImport)</u> | ยื่นขอโอนสูตรผลิตภัณฑ์                               |
| <u>ขออนุมัติส่งออกวัตฤดิบ</u>                             |                                                      |
| <u>ไปต่างประเทศ (Adjust</u>                               |                                                      |
| <u>Return)</u> >>                                         |                                                      |

### Step 5 เลือก รหัสโครงการ และแนบไฟล์ที่กำหนด

## ยื่นขออนุมัติสูตรผลิตภัณ*ฑ*์

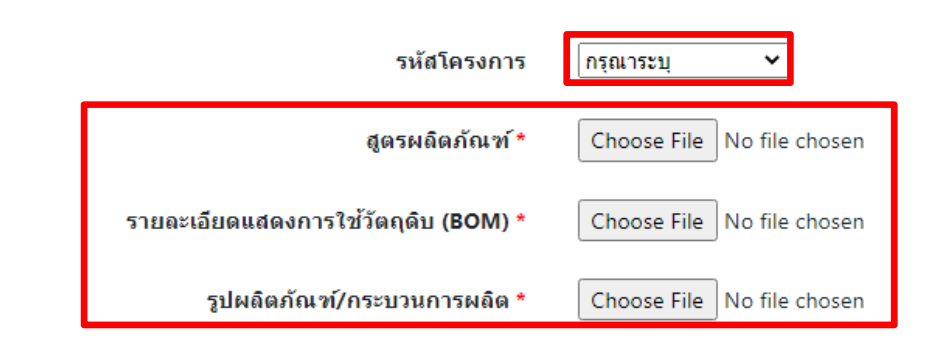

### คำอธิบายไฟล์แนบ

1. สูตรผลิตภัณฑ์

แนบไฟล์ **แบบฟอร์มขออนุมัติสูตรผลิตภัณฑ์** (excel file) ที่ดาวน์โหลดจากเว็บไซต์สมาคม IC <u>https://ic.or.th/th/rmts-emt-online/ข่าวประกาศ-rmts/800-แบบฟอร์มต่างๆ-สำหรับใช้งานใน</u> ระบบฐานข้อมูล-rmts-online.html

โดยมีโครงสร้างและคำอธิบายดังนี้

| ชื่อฟีลด์        | ประเภท   | ความยาว              | คำอธิบาย / เงื่อนไข                                              |
|------------------|----------|----------------------|------------------------------------------------------------------|
| Product Name     | ตัวอักษร | ไม่เกิน 512          | ชื่อผลิตภัณฑ์                                                    |
|                  |          |                      | เช่น SHAFT                                                       |
|                  |          |                      | <ul> <li>ต้องตรงหรือสอดคล้องกับผลิตภัณฑ์ตามบัตร</li> </ul>       |
|                  |          |                      | ส่งเสริม                                                         |
| Product Code     | ตัวอักษร | ไม่เกิน 35           | ชื่อรุ่น (โมเดล)                                                 |
|                  |          |                      | เช่น FA120-01                                                    |
|                  |          |                      | <ul> <li>กรณี 1 ผลิตภัณฑ์มีหลายรุ่น โดยทุกรุ่นมีสูตร</li> </ul>  |
|                  |          |                      | การผลิตเหมือนกัน สามารถระบุชื่อรุ่นของทุก                        |
|                  |          |                      | รุ่น ในช่อง (Cell) ด้านขวาถัดไป ช่องละ 1 รุ่น                    |
|                  |          |                      | ได้โดยไม่จำกัดจำนวนรุ่น แต่ต้องไม่มีช่อง                         |
|                  |          |                      | (Cell) ที่เป็นค่าว่าง คั่นอยู่ระหว่างกลางของแต่                  |
|                  |          |                      | ละช่อง                                                           |
| Product Unit     | ตัวอักษร | ตามข้อกำหนด          | หน่วยของผลิตภัณฑ์                                                |
|                  |          |                      | เช่น C62, KGM, LTR                                               |
|                  |          |                      | <ul> <li>ต้องตรงกับหน่วยของผลิตภัณฑ์ตามบัตร</li> </ul>           |
|                  |          |                      | ส่งเสริม (Unit Name 1 หรือ Unit Name 2)                          |
|                  |          |                      | หรือสามารถแปลงให้ตรงกันได้ <mark>และ</mark> ต้องตรง              |
|                  |          |                      | หน่วยตามรหัสสถิติที่ BOI กำหนด                                   |
|                  |          |                      | <u>กรณีที่ Unit Name 1 และ Unit Name 2 ไม่ตรง</u>                |
|                  |          |                      | <u>กับหน่วยตามรหัสสถิติที่ BOI กำหนด</u>                         |
|                  |          |                      | - ให้คีย์ Product Unit ให้ตรงกับหน่วยตามรหัส                     |
|                  |          |                      | สถิติที่ BOI กำหนด                                               |
|                  |          |                      | เช่น ถ้า Unit Name 1 ระบุเป็น KILOGRAM                           |
|                  |          |                      | ให้คีย์ Product Unit เป็น KGM หรือ GRM                           |
|                  |          |                      | เป็นต้น                                                          |
| Weight Per Piece | ตัวเลข   | ไม่เกิน 18 หลัก และ  | น้ำหนัก (กิโลกรัม) ของผลิตภัณฑ์ 1 หน่วย                          |
| (KGM)            |          | ทศนิยมไม่เกิน 8 หลัก | เช่น 12.50                                                       |
|                  |          |                      | <ul> <li>กรณี 1 สูตรการผลิตมีหลายรุ่น (โมเดล) ให้ระบุ</li> </ul> |
|                  |          |                      | น้ำหนัก (กิโลกรัม) ของแต่ละร่น ในช่อง (Cell)                     |

|              |          |                      | ด้านขวาถัดไป โดยต้องไม่มีช่อง (Cell) ที่เป็นค่า             |
|--------------|----------|----------------------|-------------------------------------------------------------|
|              |          |                      | ว่าง คั้นอยู่ระหว่างกลางของแต่ละช่อง                        |
| Formula Type | ตัวอักษร | ตามข้อกำหนด          | ประเภทของสูตรผลิตภัณฑ์                                      |
|              |          |                      | - สูตรการผลิตปกติ ระบุเป็น PRODUCT                          |
|              |          |                      | - สูตรการผลิตสินค้าที่น้ำเข้ามาซ่อมเพื่อส่งออก              |
|              |          |                      | ระบุเป็น RETURN                                             |
|              |          |                      | กรณีระบเป็น RETURN                                          |
|              |          |                      | <ul> <li>สามารถคีย์ข้อมลวัตถดิบได้เพียง 1 รายการ</li> </ul> |
|              |          |                      | เท่านั้น                                                    |
|              |          |                      | - ชื่อหลักของวัตถุดิบ (DESC) จะต้องตรงกับชื่อ               |
|              |          |                      | ผลิตภัณฑ์ (Product Name)                                    |
|              |          |                      | - จะต้องระบุ QTY_NET เป็น 1 / QTY_LOSS                      |
|              |          |                      | เป็น 0 / และ QTY_GROSS เป็น 1 เท่านั้น                      |
| Usage Per    | ตัวเลข   | ตามข้อกำหนด          | ปริมาณการใช้วัตถุดิบต่อจำนวนผลิตภัณฑ์                       |
|              |          |                      | - ต่อผลิตภัณฑ์ 1 หน่วย ระบุเป็น 1                           |
|              |          |                      | - ต่อผลิตภัณฑ์ 1,000 หน่วย ระบุเป็น 1,000                   |
| GRP_NO       | ตัวอักษร | 6                    | ลำดับที่ของวัตถุดิบตามบัญชีปริมาณสต็อกสูงสุด                |
|              |          |                      | เช่น 000001                                                 |
| DESC         | ตัวอักษร | ไม่เกิน 512          | ชื่อหลักของวัตถุดิบตามบัญชีปริมาณสต็อกสูงสุด                |
|              |          |                      | เช่น ALMINIUM PIPE                                          |
| UOM          | ตัวอักษร | ตามข้อกำหนด          | หน่วยของวัตถุดิบตามบัญชีปริมาณสต็อกสูงสุด                   |
|              |          |                      | เช่น GRM                                                    |
| QTY_NET      | ตัวเลข   | ไม่เกิน 9 หลัก และ   | ปริมาณการใช้วัตถุดิบสุทธิต่อผลิตภัณฑ์ 1 หน่วย               |
|              |          | ทศนิยมไม่เกิน 8 หลัก | เช่น 5.25                                                   |
| QTY_LOSS     | ตัวเลข   | ไม่เกิน 9 หลัก และ   | ปริมาณส่วนสูญเสียในสูตรของวัตถุดิบต่อ                       |
|              |          | ทศนิยมไม่เกิน 8 หลัก | ผลิตภัณฑ์ 1 หน่วย                                           |
|              |          |                      | เช่น 0.75                                                   |
|              |          |                      | กรณีที่หน่วยของวัตถุดิบ (UOM) เป็นค่าที่นับได้              |
|              |          |                      | เช่น C62 หรือ SET                                           |
|              |          |                      | - จะต้องระบุ QTY_LOSS เป็น 0 เท่านั้น                       |
| QTY_GROSS    | ตัวเลข   | ไม่เกิน 9 หลัก และ   | ปริมาณการใช้วัตถุดิบทั้งสิ้นต่อผลิตภัณฑ์ 1 หน่วย            |
|              |          | ทศนิยมไม่เกิน 8 หลัก | เช่น 6.00                                                   |

<u>หมายเหตุ</u>

- 1. ไฟล์สูตรการผลิต ต้องเป็นไฟล์ excel แบบ .xlsx เท่านั้น
- 2. สามารถกำหนดชื่อไฟล์ได้โดยไม่มีข้อจำกัด
- สามารถยื่นไฟล์สูตรผลิตภัณฑ์ได้ 1 ไฟล์ ต่อ 1 คำร้องเท่านั้น

- สามารถกรอกข้อมูลสูตรผลิตภัณฑ์สูงสุดได้ไม่เกิน 50 สูตรต่อ 1 ไฟล์ โดยแยกบันทึกแต่ละสูตร ลงในแต่ละ sheet (สูงสุด 50 sheet) และสามารถกำหนดชื่อแต่ละ sheet ได้โดยไม่มีข้อจำกัด
- กรณียื่นขออนุมัติสูตรการผลิตที่เคยได้รับอนุมัติแล้ว หรือกรณียื่นขออนุมัติสูตรที่ซ้ำกับสูตรใน sheet อื่นในไฟล์เดียวกัน จะไม่สามารถยื่นคำร้องได้ โดยระบบจะแจ้งปัญหาที่ตรวจพบให้ทราบ
- สูตรผลิตภัณฑ์ที่ถือว่าซ้ำกันคือ มีชื่อผลิตภัณฑ์+ชื่อรุ่น+หน่วยผลิตภัณฑ์+ประเภทสูตร (PRODUCT NAME + PRODUCT CODE + Product Unit + Formula Type) ตรงกัน โดยไม่สามารถแปลงหน่วยผลิตภัณฑ์ให้ตรงกันได้

(เช่น C62 กับ GRM ไม่สามารถแปลงให้ตรงกันได้ / แต่ KGM กับ GRM แปลงให้ตรงกันได้)

### <u>ตัวอย่างการคีย์ไฟล์สูตรการผลิต</u>

| Product Name          | WIRE HARNESS |        |         |         |
|-----------------------|--------------|--------|---------|---------|
| Product Code          | NW-10        | PWC-01 | SACT-01 | SACT-02 |
| Product Unit          | C62          |        |         |         |
| Weight Per Piece(KGM) | 0.125        | 0.150  | 0.160   | 0.160   |
| Formula Type          | PRODUCT      |        |         |         |
| Usage Per             | 1            |        |         |         |

| GRP_NO | DESC      | UOM | QTY_NET | QTY_LOSS | QTY_GROSS |
|--------|-----------|-----|---------|----------|-----------|
| 000001 | WIRE      | MTR | 1.00    | 0.05     | 1.05      |
| 000002 | CONNECTOR | C62 | 2       | 0        | 2         |
| 000003 | CLIP      | C62 | 1       | 0        | 1         |

- 2. รายละเอียดแสดงการใช้วัตถุดิบ (BOM)
  - 2.1 กิจการ Manufacturing

แนบเอกสารแสดงปริมาณการใช้วัตถุดิบแต่ละรายการ ที่ใช้ในการผลิตสินค้าตามโมเดลที่ยื่นขอ อนุมัติสูตรการผลิต เช่น

- 4 ภาพถ่ายแสดงการชั่งน้ำหนักก่อนและหลังการผลิต (เช่น กรณี Machining ขึ้นรูปผลิตภัณฑ์ ชิ้นงานโลหะ)
- 井 ภาพถ่ายแสดงการชั่งน้ำหนักผลิตภัณฑ์ (เช่น กรณีฉีดขึ้นรูปผลิตภัณฑ์ชิ้นส่วนพลาสติก)
- 井 ภาพถ่ายหรือ Drawing ของผลิตภัณฑ์ พร้อมการแสดงเครื่องหมายขึ้นับรายการและปริมาณ ของวัตถุดิบแต่ละชนิด (เช่น กรณีประกอบชิ้นส่วนเป็นผลิตภัณฑ์ซึ่งมีขั้นตอนไม่ซับซ้อน)

井 รายงานจากฝ่ายการผลิตของโรงงาน ที่แสดงปริมาณการใช้วัตถุดิบแต่ละรายการ ในการผลิต ผลิตภัณฑ์แต่ละโมเดล เป็นต้น 2.2 กิจการ IPO/ITC

2.2.1. กรณีปกติ (ซื้อมา-ขายไป)

แนบเอกสารคำชี้แจงว่าเป็นการซื้อมา-ขายไป โดยไม่มีการจัดชุดหรือว่าจ้างประกอบ ดังนั้น วัตถุดิบและผลิตภัณฑ์จึงเป็นชื่อเดียวกัน และมีปริมาณการใช้วัตถุดิบต่อ ผลิตภัณฑ์ ในอัตรา 1 : 1

 2.2.2. กรณีได้รับอนุมัติให้มีการจัดชุดหรือว่าจ้างประกอบ แนบเอกสารแสดงปริมาณการใช้วัตถุดิบแต่ละรายการ ตามวิธีการเดียวกับข้อ 2.1

### กิจการ Manufacturing

และทั้งนี้ ต้องมีการแนบไฟล์ขั้นตอนการผลิตที่ระบุการอนุญาตให้มีการจัดชุดหรือ ว่าจ้างประกอบ ไว้ใน Step 3 แล้วด้วย

3. รูปผลิตภัณฑ์/กระบวนการผลิต

แนบภาพถ่ายผลิตภัณฑ์ พร้อมระบุชื่อผลิตภัณฑ์ และชื่อรุ่น (โมเดล) ที่ตรงกับที่ยื่นขออนุมัติสูตร ผลิตภัณฑ์ <mark>โดยไม่ต้องแนบกระบวนการผลิต</mark>

### Step 6

### เลือก **เอกสารประกอบการพิจารณา**

- กิจการ Manufacturing ทำเครื่องหมาย 🗸 ที่ช่อง ขั้นตอนการผลิต และ รายละเอียดการใช้วัตถุดิบ
- กิจการ IPO/ITC ที่ขออนุมัติสูตรแบบซื้อมา-ขายไป (1 : 1) <mark>ไม่ต้องเลือกเอกสารประกอบการพิจารณา</mark>
- กิจการ IPO/ITC ที่ขออนุมัติสูตรแบบจัดชุดหรือว่าจ้างประกอบ ทำเครื่องหมาย √ ที่ช่อง ขั้นตอนการผลิต และ รายละเอียดการใช้วัตถุดิบ
- จากนั้นกดปุ่ม **ยื่นไฟล์**

เอกสารประกอบการพิจารณา

| 🔲 เล <mark>ือกทั้ง</mark> หมด | ประเภทเอกสาร             | ลำดับ | ชื่อเอกสาร                           |  |  |  |  |
|-------------------------------|--------------------------|-------|--------------------------------------|--|--|--|--|
|                               | ขั้นตอนการผลิต           | 1     | <u>กรรมวิธีการผลิต.pdf</u>           |  |  |  |  |
|                               | ข้อมูลการซื้อเครื่องจักร | 2     | <u>หลักฐานการชื้อเครื่องจักร.pdf</u> |  |  |  |  |
|                               | รายละเอียดการใช้วัตถุดิบ | 3     | <u>ตารางการใช้วัตถุดิบ.pdf</u>       |  |  |  |  |
|                               |                          |       |                                      |  |  |  |  |
| ยืนไฟล์                       |                          |       |                                      |  |  |  |  |

https://www.faq108.co.th/common/topic/formula\_online\_v02.pdf